# HƯỚNG DẪN THANH TOÁN TRỰC TUYẾN BẰNG THỂ GHI NỢ NỘI ĐỊA CỦA NGÂN HÀNG SHINHAN

# A/ KÍCH HOẠT CHỨC NĂNG THANH TOÁN TRỰC TUYẾN:

\* Điều kiện sử dụng dịch vụ:

Đăng ký dịch vụ "Thanh toán trực tuyến" trong Internet Banking hoặc Mobile Banking.

\* Hạn mức thanh toán trực tuyến: 30,000,000 VND/ ngày

\* Hỗ trợ Ngân hàng Shinhan: 1900 1577

## B/ HƯỚNG DẪN THANH TOÁN TRỰC TUYẾN:

#### Bước 1: Chọn hàng hóa/ dịch vụ và chọn thanh toán với Ngân hàng Shinhan

Chọn hàng hóa/ dịch vụ cần mua, hoàn thành đơn đặt hàng, sau đó chọn thanh toán với **Thẻ ATM nội địa**. Tiếp đó, chọn biểu tượng Ngân hàng Shinhan.

| Mời chọn phươn  | g thức thanh toán    | n thờ tài khoản n  | tân bàng (bướng (    | dẫn thanh toán)                                   |                       |            | Thanh taán hằng OR codo   |
|-----------------|----------------------|--------------------|----------------------|---------------------------------------------------|-----------------------|------------|---------------------------|
| Thann toan bang | , cach nhập triông t | n mertai knoan ng  | gan nang (noong (    | uan mann toan)                                    |                       |            |                           |
| UnionPAY        | Vietcombank 🛡        |                    | BIDV🗇                | ODONGA Bank                                       | TECHCOMBANK           | HDBank     |                           |
| <b>V</b> TPBank | ☆ MB                 | VIB <sup>¥</sup>   |                      | MSB                                               | EXIMBANK <sup>©</sup> | ₩SHB       |                           |
| 😽 VPBank        | ABANK                | Sacombank          | MAM A BANK           | SOCEAN BANK                                       | 🛞 SeABank             | BAC A BANK |                           |
|                 |                      | SCB                |                      | Viet Capital 🛞<br>DIGI Bank<br>Ngân hàng Bản Việt | pay                   | ACB        | Danh sách ứng dụng hỗ trợ |
| GPBANK          | OOCB                 | Lignifiet PostEank |                      | BANK                                              | VRB                   |            |                           |
| SAIGONBANK      | PG BANK              | IVB                | WOON BANK<br>VIETNAM |                                                   | 🔇 Shinhan Bank        | -          |                           |

#### Bước 2: Nhập thông tin thẻ

Số thẻ: bao gồm toàn bộ dãy số in trên mặt thẻ (không có khoảng trống)

Ngày phát hành: tháng/ năm phát hành thẻ, được in trên mặt thẻ

Tên in trên thẻ: Tên in trên mặt thẻ

| 🔒 Mời nhập thông t | in và bấm nút "Tiếp tục" để thanh toán. |          |                                                                                    |
|--------------------|-----------------------------------------|----------|------------------------------------------------------------------------------------|
|                    | 😵 Shinhan Bank                          |          |                                                                                    |
| Số thẻ:            | Số thẻ                                  |          | Sincering                                                                          |
| Ngày phát hành:    | Tháng Năm                               |          | 0123 4567 8901 2345                                                                |
| Tên in trên thẻ:   | Tên in trên thẻ                         |          |                                                                                    |
|                    | I                                       | Tiếp tục | Số thẻ: Gồm 16 số.<br>Không chứa dấu cách hoặc dấu "-".<br>Ví dụ: 9704240889400000 |
|                    |                                         | Hủy bỏ   |                                                                                    |

Nhấn "Tiếp tục" để thực hiện thanh toán.

Thông tin nhập yêu cầu chính xác và số dư tài khoản đủ để thanh toán.

### Bước 3: Xác thực giao dịch bằng mã xác thực OTP

Ngân hàng Shinhan sẽ gửi cho bạn mã xác thực OTP qua SMS về số điện thoại di động mà bạn đã đăng ký. Mã OTP là mật khẩu sử dụng 01 lần tương ứng với mỗi giao dịch thanh toán và chỉ có giá trị trong vòng 10 phút.

Nhập mã OTP nhận được để xác thực giao dịch.

| TRUC TUYEN ONEPAY       |                                                                                         |  |
|-------------------------|-----------------------------------------------------------------------------------------|--|
| \$ Số tiền<br>2.000 VND |                                                                                         |  |
| Mô tả đơn hàng 26124995 | Mã xác thực (OTP)                                                                       |  |
| Ma Don Hang             | Danh sách Ngân hàng phát hành<br>Hướng dẫn giao dịch thanh toán an toàn<br>Hủy Tiếp tục |  |

Nhấn nút " Thanh toán" để hoàn tất giao dịch thanh toán.

## Bước 4: Nhận kết quả giao dịch

Bạn sẽ được quay về website của Đơn vị chấp nhận thẻ để nhận thông báo kết quả giao dịch (giao dịch thành công hoặc không thành công).